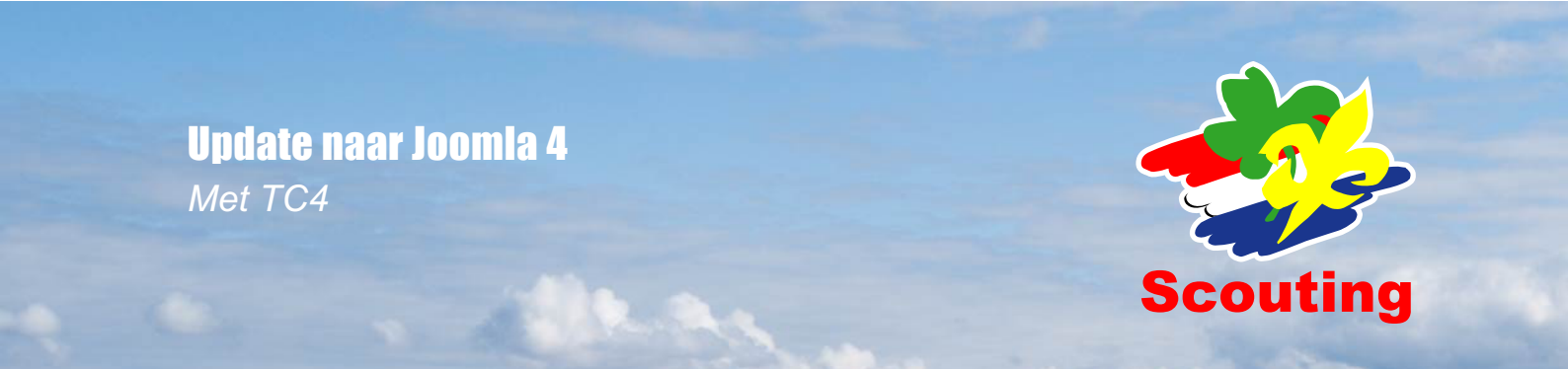

# Inhoudsopgave

| 4   | Assistentie                      | 6 |
|-----|----------------------------------|---|
| 3.3 | Template TC4 voor Joomla 4       | 5 |
| 3.2 | De update                        | 5 |
| 3.1 | Voorbereidingen                  | 5 |
| 3   | Update van Joomla 3.10 met TC4   | 5 |
| 2   | Update vanaf Joomla 3.10 met TC3 | 4 |
| 1   | Inleiding                        | 3 |

## **1** Inleiding

In deze handleiding zijn een aantal korte stappen uitgelegd die nodig zijn om een website naar Joomla 4 te updaten. Voor Joomla 4 werkt alleen de TC4 template. TC3 (en ook TC2) werken niet meer met de nieuwe Joomla versie en zullen hier ook niet voor worden bijgewerkt.

Voor de start is het raadzaam te zorgen voor een backup van de website en/of voer de update eerst eens uit in een test omgeving. Schrijf daarbij dan de stappen op die doorlopen worden en welke extensies extra aandacht nodig hebben, los van de hier beschreven Scouting extensies.

# 2 Update vanaf Joomla 3.10 met TC3

Het makkelijkste is om TC3 te verwijderen dan eerst Joomla bij te werken voordat TC4 wordt geïnstalleerd.

Om dit te kunnen doen moet de standaard template ingesteld worden op Protostar (standaard Joomla template).

Check of er dan nog pagina's direct toegewezen zijn aan TC3. Zo ja, die toewijzingen verwijderen.

Verwijder de template (Extensies > Beheren > Beheren > 'TC3' zoeken en de-installeren)

Alle Scouting modules verwijderen (Mijn scouting, copyright, fotolijn, logo) (Extensies > Beheren > Beheren > 'Scouting' zoeken en dan de-installeren)

Alle Gantry items verwijderen (de-installeren van pakket/package moet voldoende zijn) Roknavmenu verwijderen RokExtender verwijderen

Vervolg de stappen in hoofdstuk 3.

## **3 Update van Joomla 3.10 met TC4**

### 3.1 Voorbereidingen

Om dit te kunnen doen moet de standaard template ingesteld worden op Protostar (standaard Joomla template).

Check of er dan nog pagina's direct toegewezen zijn aan TC4. Zo ja, die toewijzingen verwijderen.

De Scouts Online OpenID extensies werken nu nog niet in Joomla 4. Er wordt nog gewerkt aan een update hiervan. Voor nu moet deze geheel verwijderd worden om te kunnen updaten naar Joomla 4

Verwijder OpenID (pakket) (Extensies > Beheren > Beheren > 'OpenID zoeken en de-installeren)

Plugin 'System - Return to page that started login process' verwijderen (Extensies > Beheren > Beheren > 'Return' zoeken en de-installeren)

Plugin 'User - Redirect logout page', idem voor login. (Extensies > Beheren > Beheren > 'redirect' zoeken en de-installeren)

Plugin 'Disable JUI Bootstrap' verwijderen.

### 3.2 De update

Ga naar Componenten > Joomla Update > Opties, en kies het update kanaal 'Volgende Joomla'

Joomla laat nu zien welke problemen er zijn met extensies die verder nog geïnstalleerd zijn. Zorg dat deze problemen worden opgelost voordat je verder gaat. Over het algemeen zal het voldoende zijn om te zorgen dat de extensies allemaal up-to-date zijn.

Als deze problemen zijn opgelost moet de tab 'Live update' worden gekozen.

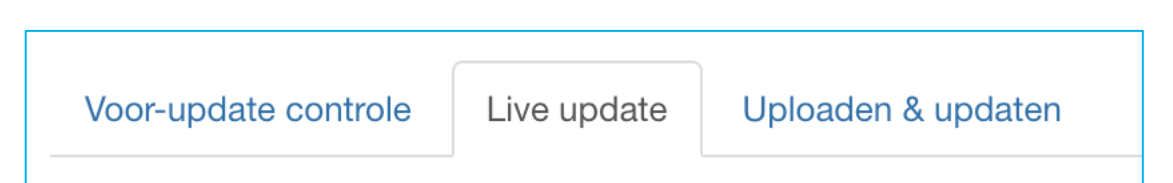

Op deze tab kunnen nog extra extensies verschijnen die voor een probleem kunnen zorgen. Ook deze problemen moeten worden opgelost voor verder wordt gegaan.

Klik vervolgens op de knop onderaan: 'Installeer de update'.

### 3.3 Template TC4 voor Joomla 4

Na de update van Joomla kan de nieuwe template geïnstalleerd worden. Deze is te vinden via <u>https://extensions.scouting.nl/templates/pkg\_j4scoutingtc4.zip</u>

Voor de verdere instellingen kan de handleiding van de template gevolgd worden die te vinden is op de <u>website van Scouting Nederland</u>.

## **4** Assistentie

De in dit document beschreven stappen hebben voornamelijk betrekking op de extensies die door Scouting Nederland zijn aangeleverd. Voor overige extensies is het raadzaam om de website van de leverancier van de extensie te raadplegen hoe zij omgaan met de update van Joomla 3.10 naar Joomla 4. Een veelgebruikte leverancier van extensies is bijvoorbeeld Regular Labs die een <u>duidelijke</u> <u>overzicht hebben gemaakt op hun website</u>.

Daarnaast zijn er veel fora en groepen op Facebook, Whatsapp of Telegram zoals de Scouting Nerds, waar veel expertise rondloopt.

Mocht er dan nog geen oplossing zijn, dan kan je contact opnemen met het CMS team van Landelijk Team Internet via <u>cms@support.scouting.nl</u>. De vrijwilligers hierachter denken graag mee met een oplossingsrichting, maar kunnen (helaas) niet iedere groep persoonlijk ondersteunen om de update voor elkaar te krijgen.